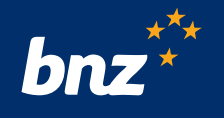

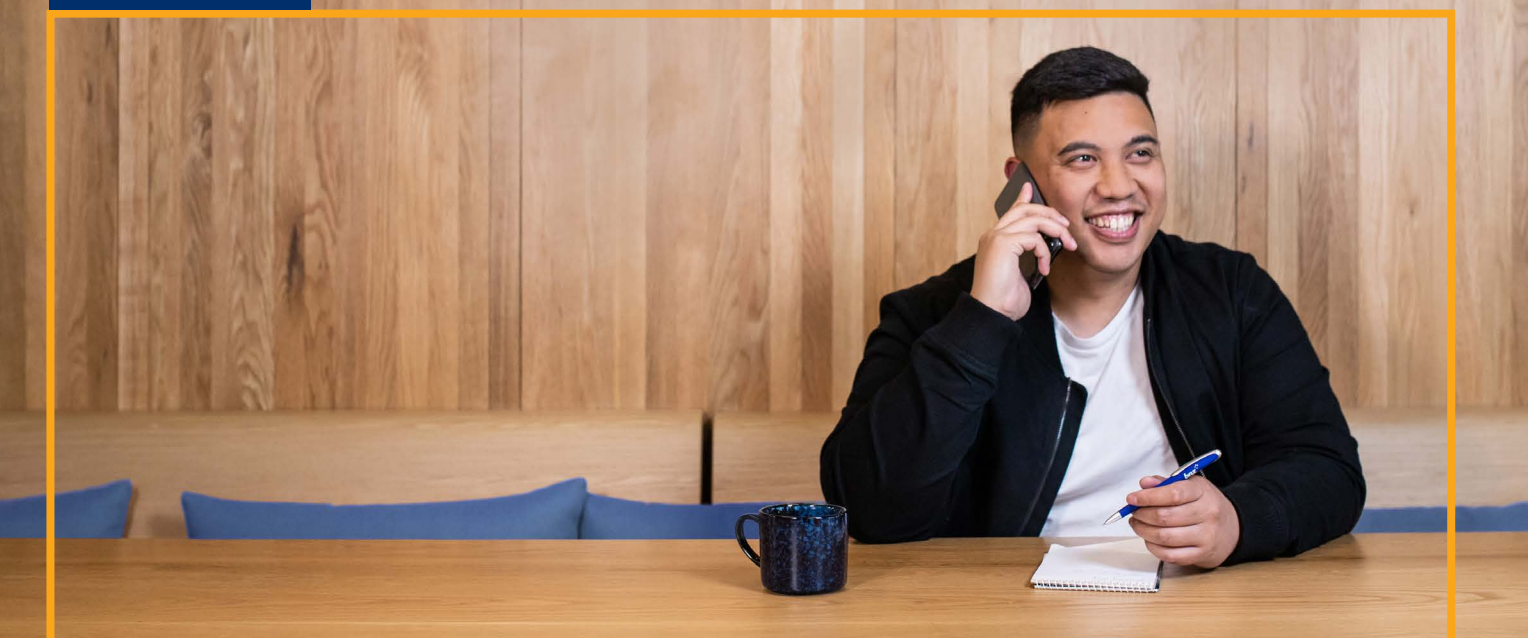

ĩ

## **BNZ Partners Centres** How to: Book a Partners Centre space

## Quick reference guide

| Introduction                | BNZ customers can book a space at a Partners Centre as long as they follow our <b>Terms of Use</b> Bookings can be made up to 28 days in advance.                                                           |                                                                                                    |  |
|-----------------------------|----------------------------------------------------------------------------------------------------|----------------------------------------------------------------------------------------------------|--|
| Before you begin            | Each of our Partners Centre rooms are named after a location unique to the Partners Centre's local community. For example: our <b>BNZ Auckland City Partners Centre</b> has a room named <b>Waitemata</b> . |                                                                                                    |  |
|                             | The <b>maximum number</b> of attendees and length of time that a room is bookable for is listed as part of the bookable service. For example:                                                               |                                                                                                    |  |
|                             | • Waitemata (8 pax) 1 hour                                                                                                    |                                                                                                    |  |
|                             | • Waitemata (8 pax) 4 hours                                                                                                    |                                                                                                    |  |
|                             | • Waitemata (8 pax) 8 hours                                                                                                    |                                                                                                    |  |
|                             | If you no longer need the space, please cancel your booking at least 2 hours in advance, so that others can use the service.                                                                                |                                                                                                    |  |
| Booking portal<br>locations | Access to each Partners Centres booking portal are shown on <b>bnz.co.nz/bookaspace</b> or on each <b>Partners</b><br>Centre location                                                                       |                                                                                                    |  |
| Step 1                      | Select the Partners Centre you'd like to book from.                                                                                                    |                                                                                                    |  |
| Step 2                      | Click on <b>Book a space</b> to access the booking portal.                                                                                                    | <ul> <li>Auckland City Partners Centre</li> <li>o Hours: <u>Closed until 8:30am Monday 2nd May</u> ~</li> <li>• Level 8, Deloitte Tower, 80 Queen St, Auckland</li> <li>■ Book a space</li> </ul> |  |
| Step 3                      | To view the full list of rooms available, select <b>Show more services</b> .                                                                                                    | Viaduct (2 pax) 4 hours     Viaduct (2 pax) 8 hours       Te econtenno prone and work desk     Read more       4 hours     Read more       8 hours     Bead more                                  |  |

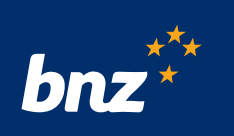

## Quick reference guide

| Step 4 | <ul> <li>Select the space that best suits your needs</li> <li>You can select <b>Read more</b> to see a full list of facilities for each space.</li> </ul>                                                                   | Waitemata (8 pax) 4 hours<br>Presentation screen, whiteboard, video conf Read more<br>4 hours                                                                                                    |
|--------|----------------------------------------------------------------------------------------------------|----------------------------------------------------------------------------------------------------|
| Step 5 | <ul> <li>Scroll down the page and select the date and time you would like to book the space.</li> <li>Ignore Select Staff.</li> <li>If a date or time does not appear, this means the service is already booked.</li> </ul> | 20 January<br>Total Control Control Cont |
| Step 6 | Add your business details to book the service and select <b>Book.</b>                                                                                                    | ADD YOUR DETAILS  Name  Hany Potter  Email  hp@gmail.com  PROVIDE ADDITIONAL INFORMATION  Are you current customer of BNZ?  Ves  Business name  Wizerd Ltd  Business phone number  C21 123 4567  Agree to follow the Terms of Use.  Book                                                                                                    |
| Step 7 | Follow the security prompt to secure the booking. A verification code will be sent to the business email you entered.                                                                                                    | Verify your email         hp@gmail.com         Please enter the verification code that has been sent to your email address.                                                                                                    |
| Step 8 | Booking is confirmed. You will receive email confirma reschedule or cancel the booking if needed.                                                                                                    | tion. This will include your booking details and how to                                                                                                    |

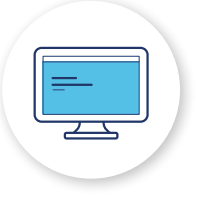

## Тір

Avoid using Internet Explorer web browser. Microsoft Edge, Firefox, and/or Google Chrome work well.